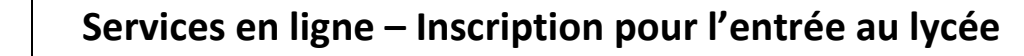

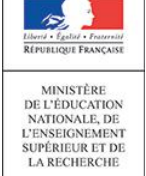

Guide de l'utilisateur

13/05/2015 Diffusion nationale

# SIECLE Inscription en ligne

## Guide à l'usage des établissements

Version 15.2 – Mai 2015

## Table des matières

| 1 | Les                                           | informations essentielles                                                                                                    | ļ                               |
|---|-----------------------------------------------|----------------------------------------------------------------------------------------------------|---------------------------------|
|   | 1.1<br>1.2<br>1.3                             | L'objet du service                                                                                                    | 4<br>4<br>4                     |
| 2 | La p                                          | préparation par les établissements                                                                                                    | 5                               |
|   | 2.1<br>2.2<br>2.3<br>2.4<br>2.5<br>2.6<br>2.7 | Comment réussir sa campagne<br>L'activation des téléservices<br>La création des comptes d'accès par l'établissement d'origine<br>La vérification de la dénomination du lycée d'affectation<br>La personnalisation des messages d'accueil<br>La définition des options éligibles (combinatoire) | 5<br>5<br>5<br>7<br>7<br>9<br>1 |
| 3 | L'in                                          | scription par les parents12                                                                                                    | 2                               |
|   | 3.1<br>3.2<br>3.3<br>3.4<br>3.5<br>3.6        | La connexion                                                                                                    | 223558                          |
| 4 | L'in                                          | tégration des inscriptions par le lycée19                                                                                                    | )                               |
|   | 4.1<br>4.2<br>4.3                             | L'importation des dossiers élèves                                                                                                    | 9<br>9<br>0                     |
| 5 | La c                                          | clôture de la campagne20                                                                                                    | )                               |
|   | 5.1<br>5.2                                    | Dans l'établissement d'origine                                                                                                    | 0<br>0                          |

## **1** Les informations essentielles

## 1.1 L'objet du service

L'inscription en ligne (ou téléinscription) permet via internet, au représentant légal d'un élève affecté en 2<sup>nde</sup> ou en 1<sup>ère</sup> année de CAP, de :

- prendre connaissance du résultat de l'affectation (établissement et formation),
- accepter ou refuser l'inscription dans cet établissement,
- préciser les enseignements au choix souhaités : langues, enseignements d'exploration, enseignements facultatifs,
- mettre à jour la fiche de renseignements administrative, pour l'élève et ses représentants légaux,
- consulter les pièces à fournir et compléter le dossier d'inscription en téléchargeant certains documents.

## 1.2 <u>Le périmètre</u>

L'inscription en ligne s'adresse aux élèves actuellement inscrits en 3<sup>ème</sup> dans un établissement **public**, et affectés dans un établissement également **public** lors du **premier tour AFFELNET**, sur l'une des formations suivantes :

- 2<sup>nde</sup> générale et technologique (avec 1, 2 ou 3 enseignements d'exploration),
- 2<sup>nde</sup> technologique « techniques de la musique et de la danse », et « hôtellerie »,
- 2<sup>nde</sup> brevet de technicien,
- 2<sup>nde</sup> professionnelle,
- 1<sup>ère</sup> année de CAP.

<u>Remarque</u> : les élèves redoublants des lycées ne sont pas concernés.

C'est un service en ligne **de l'établissement d'origine**. Pour les lycées, la participation des collèges est donc indispensable.

## 1.3 <u>Le calendrier</u>

Les dates de campagne sont définies par les autorités académiques, qui en **informent préalablement les** chefs d'établissement.

L'ouverture de la téléinscription se fait dans **SIECLE Admin** par le responsable de l'assistance académique :

- sélection des établissements d'origine et d'accueil concernés : collèges et lycées ayant des élèves de 3<sup>ème</sup>, lycées d'affectation,
- paramétrage de la date de début de campagne (par défaut c'est le 24 juin, date de la première épreuve écrite du DNB),
- paramétrage de la date de fin de la campagne d'inscription en ligne, qui est par défaut le 5 juillet.

|                            | Services académiques                                                                                                    | Etablissements d'origine                                                                                                    | Etablissements d'accueil                                                                                                    |
|----------------------------|----------------------------------------------------------------------------------------------------|----------------------------------------------------------------------------------------------------|----------------------------------------------------------------------------------------------------|
| Juin<br>à début<br>juillet | <ul> <li>Gérer l'ouverture et la fermeture de l'inscription en ligne : collèges et lycées concernés, dates de début et de fin de la campagne.</li> <li>Assurer l'assistance des établissements.</li> <li>Signaler les difficultés à la diffusion nationale.</li> </ul>                                                                              | <ul> <li>Informer les parents de la date de diffusion des résultats de l'affectation et les inviter à les consulter sur le portail <i>Scolarité services.</i></li> <li>Accompagner les parents :         <ul> <li>Offrir aux parents la possibilité de procéder à l'inscription depuis un poste informatique de l'établissement, avec une assistance humaine si nécessaire (exigence CNIL).</li> <li>Suivre l'évolution des inscriptions des élèves sortant de 3<sup>ème</sup>. Le cas échéant, relancer les familles retardataires.</li> </ul> </li> </ul> | <ul> <li>Au fil de la campagne, dans<br/>SIECLE BEE - menu<br/>Importations &gt; Dossiers<br/>depuis affectation :</li> <li>Suivre les inscriptions<br/>effectuées en ligne par les<br/>parents</li> <li>Importer dans BEE les<br/>dossiers des élèves inscrits<br/>(que ce soit en ligne ou par<br/>procédure classique)</li> <li>Visualiser et valider les<br/>modifications apportées<br/>par les parents aux fiches<br/>de renseignements.</li> <li>A la fin de la campagne, dans<br/>SIECLE BEE - menu<br/>Importations &gt; Dossiers<br/>depuis affectation :</li> <li>Importer les dossiers<br/>restés « En attente »</li> </ul>             |
| Courant<br>juillet         | <ul> <li>Dresser un bilan quantitatif et<br/>qualitatif de la campagne<br/>(recensement des bonnes<br/>pratiques, des difficultés<br/>rencontrées), sur la base des<br/>retours :</li> <li>✓ des chefs d'établissement<br/>et responsables<br/>académiques concernés</li> <li>✓ des parents d'élèves</li> <li>✓ des équipes d'assistance</li> </ul> | <ul> <li>A l'issue de la campagne,<br/>faire le point des élèves dont<br/>les parents ont refusé<br/>l'inscription dans<br/>l'établissement<br/>d'affectation, pour suite à<br/>donner en liaison avec le CIO<br/>de secteur.</li> </ul>                                                                                                    | <ul> <li>A l'issue de la campagne, dans<br/>SIECLE BEE menu<br/>Importations &gt; Dossiers depuis<br/>affectation, récupérer, pour<br/>traitement, le fichier des<br/>demandes des familles en<br/>matière de :         <ul> <li>Iangues vivantes</li> <li>régime (internat)</li> <li>options</li> </ul> </li> <li>L'inscription en ligne ne portant<br/>que sur le 1<sup>er</sup> tour d'affectation<br/>AFFELNET, les établissements<br/>d'accueil doivent donc continuer<br/>à importer dans BEE les<br/>dossiers des élèves inscrits<br/>ultérieurement (en particulier à<br/>l'issue des phases d'ajustement<br/>de l'affectation).</li> </ul> |

## 2 La préparation par les établissements

## 2.1 <u>Comment réussir sa campagne</u>

Pour réussir la campagne d'inscription en ligne, il convient de :

- mobiliser les acteurs (professeurs principaux, COP, etc...),
- définir les médias de communication aux familles (note aux parents, Site WEB, ENT, affiches et flyers,...),
- prévoir les différentes modalités de communication des résultats d'affectation : impression en ligne pour les élèves affectés dans les filières concernées par l'inscription en ligne (toutes 2<sup>nde</sup> et 1<sup>ère</sup> année de CAP), ou version papier pour les autres élèves affectés, ou ceux refusant d'utiliser le service en ligne,
- mettre à disposition des familles qui le souhaitent dans l'établissement d'origine, un ordinateur permettant de s'inscrire en ligne, accessible aux jours et heures d'ouverture de l'établissement pendant la durée de la campagne, avec l'aide d'un personnel si nécessaire (exigence CNIL).

## 2.2 L'activation des téléservices

Cette opération est à effectuer par les établissements d'origine et d'accueil, dans le cas où l'établissement n'a aucun service en ligne ouvert. L'activation des téléservices se fait dans le menu **Gestion des services > Ouverture – fermeture** du module **Administration Téléservices** :

| Elser - Igolar - Parata<br>Erser - Igolar - Parata<br>Erratuget Angeler - De La RECHERCI | STIONALE.<br>T SUPERIEUR Administ                                                          | ration Téléservices / (                                 | Administration<br>Gestion des services / Ouver | 1 Téléservices (Année 201<br>ture / fermeture | 4/2015) |
|------------------------------------------------------------------------------------------|--------------------------------------------------------------------------------------------|---------------------------------------------------------|------------------------------------------------|-----------------------------------------------|---------|
|                                                                                          | Accueil Air                                                                                | de Edition                                              | Quoi de no                                     | uf Informations académiques                   | Quitter |
| Gestion des services                                                                     | Accès des Responsables                                                                     | Accès des Elèves                                        | Statistiques                                   |                                               |         |
| Cet établissemen<br>des élèves.                                                          | t n'a pas encore mis les téléser                                                           | vices à disposition des                                 | s responsables et                              |                                               |         |
| aux téléservices d<br>compte téléservice                                                 | ans leur établissement d'origin<br>es dans votre établissement.<br>Activer les Téléservici | nissement et leurs par<br>le pourront continuer à<br>25 | utiliser le même                               |                                               |         |

Le paramétrage des services en ligne par le chef d'établissement s'effectue dans le même module. Vous pouvez également consulter la documentation associée :

#### Administration Téléservices - Guide utilisateur

### 2.3 La création des comptes d'accès par l'établissement d'origine

Depuis le module **Administration Téléservices**, pour les établissements d'origine qui n'utilisent pas déjà les services en ligne, notifier en masse les comptes d'accès des responsables légaux des élèves de 3<sup>ème</sup>.

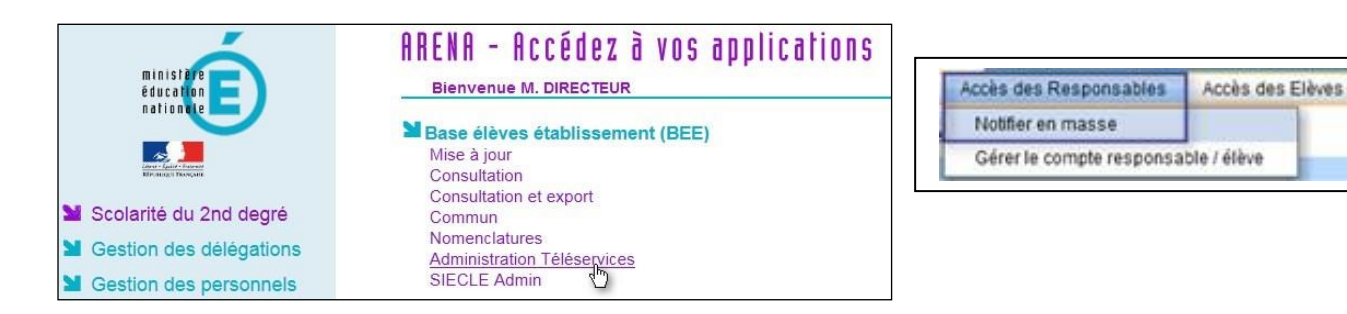

#### Services en ligne – Inscription pour l'entrée au lycée - Guide de l'utilisateur

## 2.4 La vérification de la dénomination du lycée d'affectation

| Edour - Egola - Zoannak<br>Bértimi agus Française<br>Et DE LA RECH | N NATIONALE,<br>MENT SUPÉRIEUR<br>ERCHE                                                                          | Paramètres     | Généraux             |                          |                                        |             |                            |
|--------------------------------------------------------------------|----------------------------------------------------------------------------------------------------|----------------|----------------------|--------------------------|----------------------------------------|-------------|----------------------------|
| Accueil                                                            |                                                                                                    | Aide Edition   | Quoi de neuf         | Informations Academiques |                                        |             | Quitter                    |
| Calendrier                                                         | 🖬 Paramètres Générau                                                                                             | лх             |                      |                          |                                        |             |                            |
| Galenaner                                                          | Numéro                                                                                                    | 0590037V       |                      |                          | Siren                                  | 195900378   |                            |
| Paramètres<br>généraux                                             | Dénomination principale                                                                                          | LYCEE PROF     | ESSIONNEL            | Dénomination (           | omplémentaire                          | LOUISE DE E | BETTIGNIES                 |
| Périodes                                                           | Secteur                                                                                                    | Public O Privé |                      | Туре                     | Type d'établissement LYCEE PROFESSIONN |             | IONNEL                     |
| pédagogiques                                                       | Académie                                                                                                    | LILLE (09)     |                      |                          |                                        |             |                            |
| Gestion Financière                                                 | Logo                                                                                                    | Parcourir_     | Aucun fichier sélect | ionné.                   | Cachet                                 | Parcourir_  | Aucun fichier sélectionné. |
| Elève                                                              | Logo, cachet : la taille des fichiers ne doit pas dépasser 100Ko<br>Type de fichier : gif, png, bmp, ing ou ineg |                |                      |                          |                                        |             |                            |

Dans le module **Commun**, dans les paramètres généraux de l'établissement, le proviseur doit indiquer :

- la nature de l'établissement dans la dénomination principale (lycée général et technologique, lycée professionnel,...),
- le nom du lycée, ou de la commune (précédée de « de » ou « d' ») si l'établissement n'a pas de nom dans la dénomination complémentaire.

Dans le service d'inscription en ligne, les deux dénominations sont utilisées pour présenter le lycée d'affectation.

Exemple de définition à éviter :

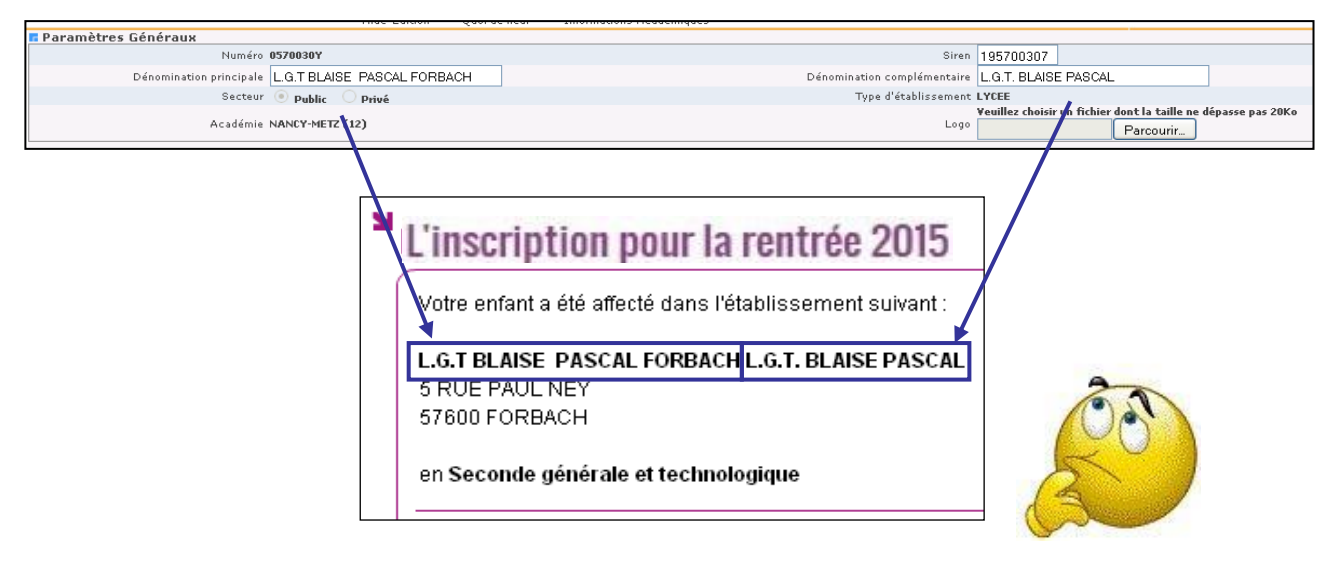

## 2.5 La personnalisation des messages d'accueil

Dans le menu **Paramétrage > Message d'accueil** du module **Administration Téléservices**, **l'établissement d'origine** peut personnaliser le message qui sera affiché en temps réel sur la page d'accueil des services en ligne de l'élève et sur celle du responsable.

Il s'agit d'un message général concernant les services ouverts, qui peut permettre de valoriser l'inscription en ligne pendant le temps nécessaire.

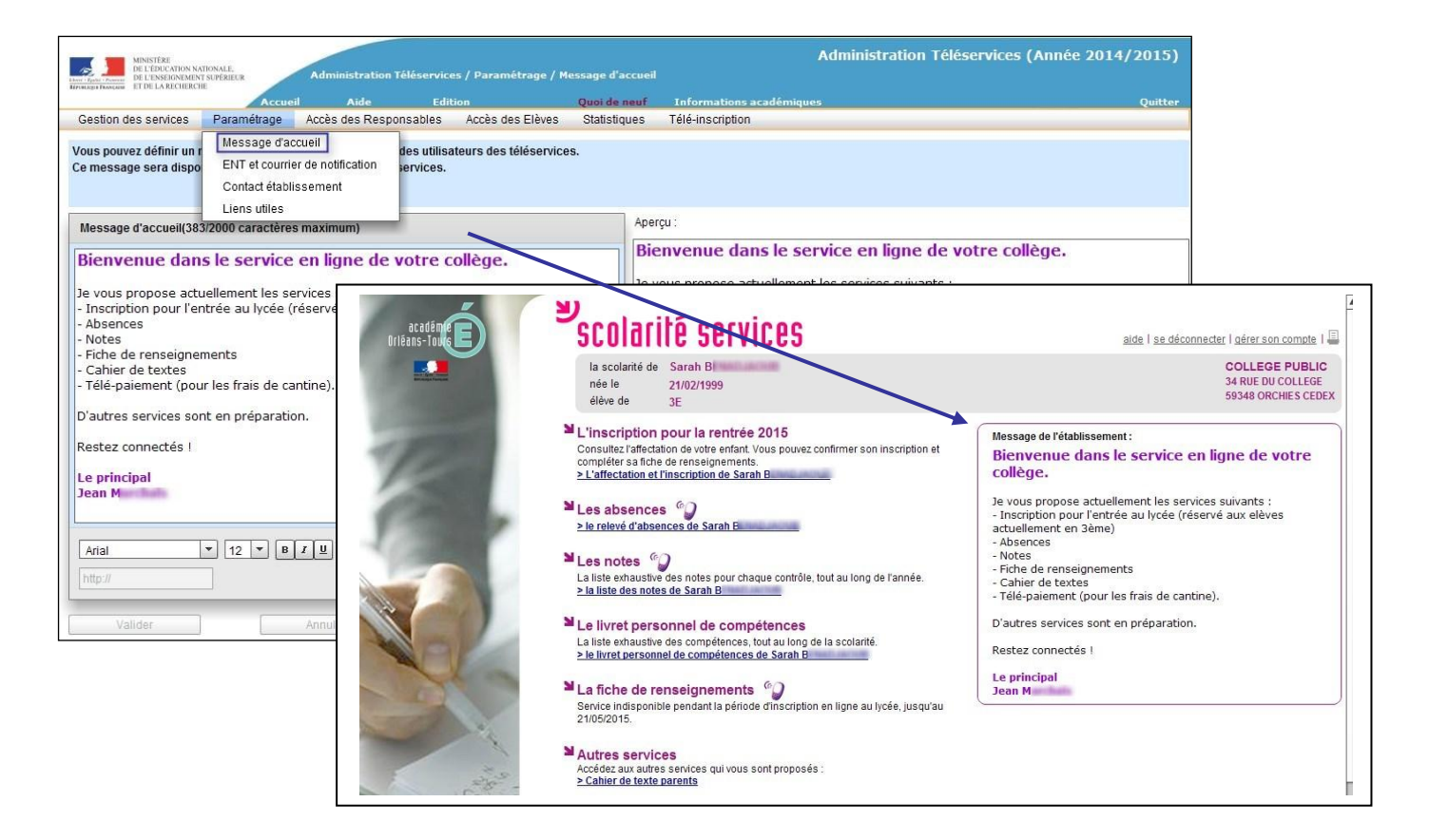

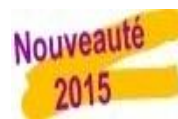

Le lycée d'affectation peut lui aussi définir un message dédié à la télé-inscription de 2000 caractères maximum depuis le menu Télé-inscription > Message pour la télé-inscription du module Administration Téléservices, distinct de son propre message d'accueil, qui apparaît immédiatement, dans la page des résultats d'affectation du service en ligne de l'établissement d'origine.

Il peut s'agir d'informations sur les autres formalités d'inscription, le calendrier de la rentrée, un lien vers le site internet de l'établissement..., comme présenté ci-après.

| MINISTÊRE<br>DE LEDICON NATIONALE.<br>DE LEDICON NATIONALE.<br>DE LEDICON NATIONALE.<br>Administration Téléservices / Message por                                                                                                    | ur la télé-inscription                                                                                  | Admini                                                                                                    | stration Téléservices (Anné                                                                                                    | e 2014/2015)                                                                                           |                                                                                                    |
|----------------------------------------------------------------------------------------------------|----------------------------------------------------------------------------------------------------|----------------------------------------------------------------------------------------------------|----------------------------------------------------------------------------------------------------|----------------------------------------------------------------------------------------------------|----------------------------------------------------------------------------------------------------|
| Accueil Aide Edition                                                                                                    | Quoi de neuf Inform                                                                                     | ations académiques                                                                                                    |                                                                                                    | Quitter                                                                                                |                                                                                                    |
| Gestion des services Paramétrage Accès des Responsables Accès des Elè                                                                                                    | ves Statistiques Télé-ins                                                                               | cription                                                                                                    |                                                                                                    |                                                                                                    |                                                                                                    |
| Voue nouvez indiquer ici les informations à destination des responsables pour la téléin                                                                                                    | Antipation ( consignor Messa                                                                            | ge pour la télé-inscription                                                                                                    |                                                                                                    |                                                                                                    |                                                                                                    |
| vous pouvez mulquer icines informations à destination des responsables pour la telem                                                                                                    | Param                                                                                                   | étrer les options éligibles                                                                                                    |                                                                                                    |                                                                                                    |                                                                                                    |
| Ce message sera affiché dans l'écran qui présente le résultat de l'affectation à la fami                                                                                                    | lle. Définir                                                                                            | les documents à fournir                                                                                                    |                                                                                                    |                                                                                                    |                                                                                                    |
| Message à destination des responsables pour la télé inscription (438/2000 caractère                                                                                                    | s maximum) Aperçu :                                                                                     |                                                                                                    |                                                                                                    |                                                                                                    |                                                                                                    |
| Bienvenue au lycée Marguerite de Flandre !                                                                                                    | Bienvenue au                                                                                            | ycée Marguerite de Flandre !                                                                                                    |                                                                                                    |                                                                                                    |                                                                                                    |
| Nous attendons votre enfant le 1er septembre 2015 à 10h dans la cour<br>Son professeur principal lui présentera l'ensemble de ses professeurs                                                                                                    | scolarite s                                                                                             | ervices                                                                                                    |                                                                                                    | ait                                                                                                    | de   se déconnecter   gérer son compte   🗐                                                          |
| emploi du temps ainsi qu'un <u>plan de l'établissement</u> .<br>Il lui remettra également une <u>liste de fourniture</u> s qui devra être complète<br>cours.                                                                                                    | la scolarité de Sarah I<br>née le 21/02/19<br>élève de 3E                                               | 3 <b></b><br>199                                                                                                    |                                                                                                    |                                                                                                    | COLLEGE PUBLIC<br>34 RUE DU COLLEGE<br>59348 ORCHIES CEDEX                                          |
| Bien cordialement,<br>Le proviseur F. M.                                                                                                    | <sup>►</sup> L'inscription pou                                                                          | r la rentrée 2015 - E                                                                                                    | Etape 1/4                                                                                                    |                                                                                                    | Retour                                                                                              |
| Arial         ▼         12         ▼         B         Z         U         E         #         E         #         #         E         #         #         E         #         #         #         #         #         #         #         #         #         #         #         #         #         #         #         #         #         #         #         #         #         #         #         #         #         #         #         #         #         #         #         #         # </th <th>Votre enfant a été affecté d<br/>LYCEE MARGUERITE DE FI<br/>4 rue du Maréchal Leclerc<br/>59147 GONDECOURT</th> <th>ans l'établissement suivant :<br/>ANDRE LEGT</th> <th>Consulter le rappel des voeux<br/>et les résultats d'affectation</th> <th>Message du lycée d'afi<br/>Bienvenue au lycée Ma<br/>Nous attendons votre e<br/>la cour principale de l'é</th> <th>fectation :<br/>irguerite de Flandre !<br/>nfant le 1er septembre 2015 à 10h dans<br/>tablissement.</th> | Votre enfant a été affecté d<br>LYCEE MARGUERITE DE FI<br>4 rue du Maréchal Leclerc<br>59147 GONDECOURT | ans l'établissement suivant :<br>ANDRE LEGT                                                                                                    | Consulter le rappel des voeux<br>et les résultats d'affectation                                                                                                    | Message du lycée d'afi<br>Bienvenue au lycée Ma<br>Nous attendons votre e<br>la cour principale de l'é | fectation :<br>irguerite de Flandre !<br>nfant le 1er septembre 2015 à 10h dans<br>tablissement.    |
| Vallder Annuler                                                                                                    | en 2nde générale et techr<br>Section européenne et la                                                   | ologique<br>Igues orientales                                                                                                    |                                                                                                    | Son professeur princip<br>professeurs et lui comi<br>qu'un <u>plan de l'établiss</u>                   | al lui présentera l'ensemble de ses<br>nuniquera son <u>emploi du temps</u> ainsi<br><u>ement</u> . |
| 2                                                                                                    | Procédez dès m<br>Vous d<br>J'inscris r<br>Si vous n'inscrivez pos v<br>sera                            | aintenant à l'inscription de votre et<br>vez indiquer votre choix avant le<br>non enfant dans cet<br>biblissement dans cet établissement<br>stre enfant dans cet établisse avantes avantes | nfant dans cel établissement.<br>2 21/05/2015 au soir.<br>Iscris pas mon enfant<br>s cet établissement<br>11, le principal du collège de votre enfant en<br>bui no 30 de 42 42 | Il lui remettra égalamei<br>complète à la fin de la s<br>Bien cordialement,<br>Le proviseur F. M.      | it une <u>liste de fourniture</u> s qui devra être<br>semaine de cours.                             |

<u>Remarque</u> : lorsque l'établissement d'origine est un lycée, le chef d'établissement (à la fois origine et accueil) peut personnaliser les deux messages.

## 2.6 La définition des options éligibles (combinatoire)

Tous les enseignements à choisir par les parents sont ceux qui ont été **profilés** par le lycée d'affectation pour le MEF sur lequel est affecté l'élève, dans le module **Nomenclatures**.

Cette opération de paramétrage est **essentielle** pour le bon déroulement de l'inscription en ligne et doit être effectuée avec **beaucoup de rigueur par le lycée d'accueil**, d'autant qu'elle permet également de restreindre les listes déroulantes dans **BEE** aux seules options offertes par l'établissement.

| LYCEE ALBERT                                                    | CHATELET - [ 0590                            | 063Y ] DOU     | AI De no             | ouvelles nomenclatures p  | rofilées ont été chargées pour votre établissemen                | t.        |  |  |
|-----------------------------------------------------------------|----------------------------------------------|----------------|----------------------|---------------------------|------------------------------------------------------------------|-----------|--|--|
| MINISTERE<br>DE L'ÉDUCAT<br>DE L'ENSEIGN<br>EFFORMENT FRANÇASIE | ION NATIONALE,<br>IEMENT SUPÉRIEUR<br>HERCHE | Profilaç       | ge > Profilage établ | SCONE                     | T NOMENCLATURES (Année 2014-2015)                                |           |  |  |
| Accueil                                                         | Aide Guide                                   | Edition        | Quoi de neuf         | Informations Pratiques    |                                                                  | Quitter   |  |  |
| Consultation                                                    | Profilage des formation                      | mations        |                      |                           |                                                                  |           |  |  |
| Profilage                                                       | Description                                  |                |                      |                           | Nombre de sélections                                             | Profilage |  |  |
| • Formations                                                    | Formations de scolar<br>(profilage de masse) | isation et mat | ières optionnelles   | s de l'établissement      | 37 MEF sélectionnés et 79 matières optionnelles<br>sélectionnées |           |  |  |
| i.» Formations<br>d'origine                                     | Matières optionnelles                        | s par MEF (pro | ofilage fin)         |                           |                                                                  | 2 >>      |  |  |
| Matières ETP                                                    |                                              |                |                      | Date du dernier profilage | : 23/04/2014                                                     |           |  |  |
| i., Circuits de<br>transport                                    | Exporter vers STS-WEB                        |                |                      |                           |                                                                  |           |  |  |
| Echanges                                                        |                                              |                |                      |                           |                                                                  |           |  |  |

| LYCEE ALBERT CHATELET - [ 0590063Y ] DOUAI     De nouvelles nomenclatures profilées ont été chargées pour votre établissement.                                                                                                    |         |              |            |               |                                                                                                   |                  |                                                                                                    |                                         |  |  |
|----------------------------------------------------------------------------------------------------|---------|--------------|------------|---------------|---------------------------------------------------------------------------------------------------|------------------|----------------------------------------------------------------------------------------------------|-----------------------------------------|--|--|
| MINISTERE<br>DE L'EDUCATION NATIONALE,<br>DE L'EDUCATION NATIONALE,<br>DE L'EDUCATIONALE,<br>DE L'EDUCATIONALE, |         |              |            |               | SCONET NOMENCLATURES (ANNÉE 2014-2015)<br>> Profilage établissement > Formations de scolarisation |                  |                                                                                                    |                                         |  |  |
| Accueil                                                                                                    | Aide    | Guide        | Edition    | Quoi de neuf  | Informa                                                                                           | ations Pratiques |                                                                                                    | Quitter                                 |  |  |
| Consultation                                                                                                    | F Forma | tions de sco | larisation |               |                                                                                                   |                  |                                                                                                    |                                         |  |  |
| Profilage                                                                                                    |         | MEF de la    | nomenclatu | re académique |                                                                                                   |                  | MEF sélectionnés par l'établissement                                                                                                    |                                         |  |  |
| L> Formations<br>d'origine<br>L> Matières ETP<br>L> Circuits de<br>transport<br>Echanges                                                                                                    |         |              | 1          |               | *                                                                                                 | ><br>><br><<br>< | CPGE1 BCPST (BIO.CHI.PHYS.SC TERRE)<br>PREMIERE ECONOMIQUE ET SOCIALE<br>PREMIERE BINATIONALE ECON. ET SOCIALE<br>PREMIERE ECONOM. ET SOCIALE EUROPEENNE<br>PREM. ECO. ET SOCIALE SECTION SPORTIVE<br>PREMIERE LITTERAIRE<br>PREMIERE BINATIONALE LITTERAIRE<br>CPGE1 LETTRES ET SCIENCES SOCIALES 1E AN<br>CPGE1 LETTRES IERE ANNEE<br>PREMIERE LITTERAIRE EUROPEENNE | THE THE THE THE THE THE THE THE THE THE |  |  |
|                                                                                                    |         |              |            |               |                                                                                                   | Valider Annul    | ier                                                                                                    |                                         |  |  |

Après sélection et validation des formations, l'établissement sélectionne ses options.

| LYCEE ALBER                                                                                        | · CHATELET - [ 0590063Y ] DOUAI De nouvelles nomenclatures profilées ont été chargées pour votre établissement.                                                                                                    |         |
|----------------------------------------------------------------------------------------------------|----------------------------------------------------------------------------------------------------|---------|
| Ether Regist Prancasis                                                                             | ION NATIONALE,<br>BANNATS UPBLUE<br>HERCHE Profilage > Profilage établissement > Matières optionnelles de l'établissement (profilage de masse)                                                                                                    |         |
| Accueil                                                                                            | Aide Guide Edition <b>Quoi de neuf</b> Informations Pratiques                                                                                                    | Quitter |
| Consultation                                                                                       | R Matières optionnelles de l'établissement (profilage de masse)                                                                                                    |         |
| Profilage                                                                                          | Options de la nomenclature académique Options sélectionnées par l'établissement                                                                                                    |         |
| Formations     d'origine     d'origine     Matières ETP     Circuits de     transport     Echanges | AIDE AU TRAVAIL (AIDTR)<br>AIDE AU TRAVAIL (AIDTR)<br>AIDE ET SOUTIEN EN ANGLAIS LV1 (ASAG1)<br>AILEMAND LV3 (ALL3)<br>ANGLAIS LV3 (AGL3)<br>ARTS DU SON (A-SON)<br>ARTS DU SON (A-SON (A-SON (A-SON |         |
|                                                                                                    | AR IS PLAS TIQUES OPTION - PRAT. ARTIST. (A-PPA)<br>ARTS VISUELS (A-VIS)<br>                                                                                                    | Ŧ       |
|                                                                                                    | Valider Annuler                                                                                                    |         |

Une fois le profilage de masse validé, les options peuvent être sélectionnées/désélectionnées MEF par MEF (profilage fin).

|                                                                                                    |                                                         |                   |                 |                                                                    |                           | - 2N   | Contraction of the second |                        |                     |        |
|----------------------------------------------------------------------------------------------------|---------------------------------------------------------|-------------------|-----------------|--------------------------------------------------------------------|---------------------------|--------|---------------------------|------------------------|---------------------|--------|
| Savaria<br>Sa Cinci<br>Sa Cinci<br>Sa C | NI<br>TATATE NANDAHA<br>RECOMMENTAL VIELAN<br>NICHARCIN | Profilage > 6     | vofflåge éta    | discenses :                                                        | • Matidees optionnelles ( | ur MEF | sco                       | NET NOMENCLATURE       | S (Année 2014-2015) |        |
| ocuell                                                                                                    | Aide Guide Edition Quol de neu                          | Informations      | Pratiques       |                                                                    |                           |        |                           |                        |                     | Q      |
| onsultation                                                                                                    | 📕 🖪 Matières optionnelles par MEF (profilage fin)       |                   |                 |                                                                    |                           |        |                           |                        |                     |        |
| rofilege                                                                                                    | Choisir la formation : 20EGT2 (CA GENERAL 2             | ENS.EXPL) SPOR    | RTIVE           | -                                                                  |                           |        |                           |                        |                     |        |
| Formations                                                                                                    | Libellé court :                                         | 2GT255            | 1               | ibellé long                                                        | 18                        |        |                           | 2DEGT2 (CA GENERAL 2 I | ENS.EXPL) SPORTIVE  |        |
| formations                                                                                                    | Code :                                                  | 20010015117       |                 | Code métie                                                         | r 1.)                     |        |                           |                        |                     |        |
| Matières ETP                                                                                                    | Nombre minimum d'options :                              | 4                 |                 | Nombre d'o                                                         | ptions obligatoire :      |        |                           | 4                      |                     |        |
| Circuits de                                                                                                    | Presence de matiere ETP :<br>Data d'amagniure :         | non<br>01/00/2010 |                 | Renforcement langue autorisé pour LV2,LV3 :<br>Date de fermeture : |                           |        |                           | 000                    |                     |        |
| transport                                                                                                    | out a contraction .                                     | 04)09/2010        |                 | carte de res                                                       | interior e c              |        |                           | 94( KA) 7777           |                     |        |
| changes                                                                                                    | Options obligatoires :                                  |                   |                 |                                                                    |                           |        |                           |                        |                     |        |
|                                                                                                    | Matière                                                 | Clé de<br>gestion | Code<br>matière | Horaire                                                            | Selectionnée              | Rang 1 | Rang 2                    | Rang 3                 | Rang 4              | Rang 5 |
|                                                                                                    | ALLEMAND LV1                                            | ALL1              | 030101          | 0.0                                                                | Oui 🖲 Non 🗇               | x      |                           |                        |                     |        |
|                                                                                                    | ALLEMAND LV2                                            | ALL2              | 030102          | 0.0                                                                | Oui 🖲 Non 🗇               |        | х                         |                        |                     |        |
|                                                                                                    | ALLEMAND LV3                                            | ALLE              | 030103          | 0.0                                                                | Oui 🗇 Non 🕷               |        |                           |                        | x                   |        |
|                                                                                                    | ANGLAIS LV1                                             | AGL1              | 030201          | 0.0                                                                | Oui ® Non C               | x      |                           |                        |                     |        |
| 2                                                                                                    | ANGLAIS LV2                                             | AGL2              | 030202          | 0.0                                                                | Oui 🖲 Non 🗇               |        | х                         |                        |                     |        |
|                                                                                                    | ANGLAIS LV3                                             | AGL3              | 030203          | 0.0                                                                | Oui 🔍 Non 🖲               |        |                           |                        | x                   |        |
|                                                                                                    | ARAGE LV1                                               | ARA1              | 030301          | 0.0                                                                | Oui 🖲 Non 🖯               | x      |                           |                        |                     |        |
|                                                                                                    | ARABE LV2                                               | ARA2              | 030302          | 0.0                                                                | Oui 🖲 Non 🛈               |        | x                         |                        |                     |        |
|                                                                                                    | ARABE LV3                                               | ARA3              | 030303          | 0.0                                                                | Oui 🖲 Non 🖯               |        |                           |                        | X                   |        |
|                                                                                                    | ARTS DU SON                                             | A-SON             | 084900          | 1.5                                                                | Oui O Non 🖲               |        |                           |                        | х                   |        |
|                                                                                                    | ARTS DU SPECTACLE                                       | A-SPE             | 279400          | 1.5                                                                | Oui 🖯 Non 🖲               |        |                           |                        | ×                   |        |
|                                                                                                    | ARTS VISUELS                                            | A-VIS             | 090300          | 1.5                                                                | Oui O Non 🖲               |        |                           |                        | x                   |        |
|                                                                                                    | BIOTECHNOLOGIES                                         | BLOTE             | 313100          | 1.5                                                                | Oui 🖯 Non 🖲               |        |                           |                        | ×                   |        |
|                                                                                                    | CREATION & INNOVATION TECHNOLOGIQUES                    | CITEC             | 073500          | 1.5                                                                | Oui 🖲 Non 🛈               |        |                           |                        | x                   |        |
|                                                                                                    | ECOLOGIE, ECOLO AGRO, TERRIT, DEV, DURABLE              | EAEDD             | 308400          | 3.0                                                                | Oui O Non 🖲               |        |                           |                        | x                   |        |

Après validation, le résultat est consultable dans le module **Administration Téléservices**, menu **Téléinscription > Paramétrer les options éligibles**, dans le bloc « Les options possibles ».

<u>Remarque</u> : la modification de la combinatoire des options proposées s'effectue dans **Nomenclatures**.

| MINISTÉRE<br>DE L'ÉDUCATION NATI<br>DE L'ENSEIGNEMENT : | ONALE,<br>SUPÉRIEUR                     | Administration Télé                                | services / Paramétrer les c                            | ptions éligibles              | Ac               | dministration Té      | éléservices (Année 20 | 014/2015) |
|---------------------------------------------------------|-----------------------------------------|----------------------------------------------------|--------------------------------------------------------|-------------------------------|------------------|-----------------------|-----------------------|-----------|
| REPUBLICS PROCESS ET DE LA RECHERCHE                    | Accuei                                  | Aide                                               | Edition                                                | Quoi de neuf                  | Informations a   | cadémiques            |                       | Quitter   |
| Gestion des services                                    | Paramétrage                             | Accès des Responsa                                 | bles Accès des Elèves                                  | Statistiques                  | Télé-inscription |                       |                       |           |
|                                                         |                                         |                                                    |                                                        |                               | Message pour l   | la télé-inscription 📃 |                       |           |
| Vérifiez les options prop<br>En cas d'erreur, il vous s | osées lors de l'ir<br>uffit de modifier | iscription par internet,<br>le profilage de ces op | aux élèves affectés en 2nd<br>ions dans le module Nome | e ou 1ère année<br>nclatures. | Paramétrer les   | options éligibles     |                       |           |
|                                                         |                                         |                                                    |                                                        |                               | Définir les docu | iments à fournir      |                       |           |
| Choix du Mef d'at                                       | ffectation 😽                            |                                                    |                                                        |                               |                  |                       |                       |           |
| Affectation :                                           | 2                                       | DEGT2 (CAS GENERA                                  | L 2 ENS.EXPLO)                                         |                               |                  |                       | -                     |           |
| Enseignement(s) d'ex                                    | ploration : au                          | icun                                               |                                                        |                               |                  |                       |                       |           |
| Daramótrago dos                                         | ontions                                 |                                                    |                                                        |                               |                  |                       |                       |           |
| - Furumetruge des                                       | options -                               |                                                    |                                                        |                               |                  |                       |                       | -         |
| Nombre minimum de                                       | souhait<br>ment d'explorat              | ion : 2 + Ce                                       | chiffre doit être compris entr                         | re 1 et 4.                    |                  |                       |                       |           |
|                                                         |                                         |                                                    | to d'avalaration                                       |                               |                  |                       |                       |           |
|                                                         | ION FFEG EL SES                         | dans les enseigneme                                | its d'exploration.                                     |                               |                  |                       |                       |           |
| Les options possi                                       | ibles 😽                                 |                                                    |                                                        |                               |                  |                       |                       |           |
| 1er enseignement                                        | Principes fonda                         | mentaux de l'économie                              | et de la gestion                                       | Enseigner                     | ment Alle        | mand LV3              |                       |           |
| (1 choix parmi)                                         |                                         |                                                    |                                                        | (1 choix p                    | armi) Ang        | lais LV3              |                       |           |
|                                                         |                                         |                                                    |                                                        |                               | Arts             | plastiques            |                       |           |
| 2nd enseignement<br>d'exploration                       | Allemand LV3                            |                                                    |                                                        |                               | Atel             | ier artistique        |                       |           |
| (2 a 4 sounaits parmi)                                  | Anglais LV3                             |                                                    |                                                        |                               | Cin              | ema-audiovisuel       |                       |           |
|                                                         | Arts du spectacl                        | e                                                  |                                                        |                               | Dar              | 158                   |                       |           |
|                                                         | Arts visuels                            |                                                    |                                                        |                               | 001              |                       |                       |           |
|                                                         | Création et inno                        | vation technologiques                              |                                                        |                               |                  |                       |                       |           |
|                                                         | Italien LV3                             |                                                    | T                                                      |                               |                  |                       |                       |           |
|                                                         |                                         |                                                    | Volidar                                                |                               | lar              |                       |                       |           |
|                                                         |                                         |                                                    | Valider                                                | Annu                          | IEI              |                       |                       |           |

Pour les 2<sup>ndes</sup> générales et technologiques, un bloc « Paramétrage des options » propose de choisir :

- le nombre de souhaits minimum pour l'EE2 (de 1 à 4, 2 par défaut),
- l'interdiction d'associer PFEG et SES dans les enseignements d'exploration (par défaut la combinaison est autorisée).

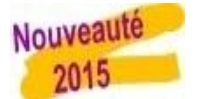

Les modifications effectuées sur cette page sont immédiatement répercutées.

## 2.7 Les documents à fournir

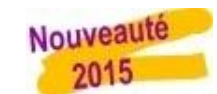

Le proviseur du lycée d'affectation peut définir une liste de documents à fournir par la famille pour finaliser l'inscription, téléchargeables ou non dans le service en ligne.

Pour chacun de ces documents, il précise :

- son intitulé,
- sa date de remise souhaitée,
- sa provenance :
  - o document à télécharger,
  - o à demander à l'établissement d'origine,
  - $\circ$  autre (saisie libre).

| MINISTÉRE<br>DE LÉDUCATION NATIONALE.<br>DE L'EXPERIMENTE DI MÉRIE DE CALENCIALE DE CALENCIALE DE CALENCIALE DE CALENCIALE DE CALENCIALE DE CALENCIALE DE                                                                                                    | Adm<br>s documents à fournir | inistration Téléservices (Anné                                                                                               | e 2014/2015)                             |                                        |
|----------------------------------------------------------------------------------------------------|------------------------------|----------------------------------------------------------------------------------------------------|------------------------------------------|----------------------------------------|
| International Device Device De | Quoi de neuf                 | Informations académiques                                                                                                    | Quitter                                  |                                        |
| Gestion des services Paramétrage Accès des Responsables Accès des E                                                                                                    | Elèves Statistiques          | Télé-inscription                                                                                                    |                                          |                                        |
| <b>Documents à fournir</b> ••<br>Vous pouvez préciser aux parents la liste des documents à fournir en vue de comple<br>Il est conseillé de les ordonner par date de remise attendue. Le responsable verra l                                                                                                    | léter l'inscription en       | Message pour la télé-inscription<br>Paramétrer les options éligibles<br>Définir les documents à fournir                      | 2                                        |                                        |
| Document                                                                                                    |                              | Date de remise                                                                                                    |                                          |                                        |
| Exéat (à demander à l'établissement d'origine)                                                                                                    |                              | Le jour de la rentrée                                                                                                    |                                          |                                        |
| Fiche infirmerie (44,5 Ko) 🕢 🗲                                                                                                    | 4                            | Le jour de la rentrée                                                                                                    |                                          |                                        |
| <b>V</b>                                                                                                    | Ajout d'u                    | n document 💀 3 🖌                                                                                                    |                                          |                                        |
| 2 Mo maximum autorisés pour l'ensemble des fichiers à télécharger : 44,5 Ko<br>Ces documents seront joints au mail de confirmation envoyé au responsable à la fin du                                                                                                    | proc                         | enu * Cxeat<br>enu * document à télécharger<br>• à demander à l'établissement d'orig<br>autre<br>ise * Le jour de la rentrée | ine Indiquer<br>responsab<br>procurer le | où le<br>ble peut se<br>e document     |
| Le bouton <sup>(2)</sup> en haut du tableau à droite<br>permet d'accéder au formulaire d'ajout d'un<br>document pour compléter l'inscription.                                                                                                    |                              | Valider /                                                                                                    | Annuler                                  |                                        |
| Les boutons 🧭 🤤 en fin de ligne d'un document<br>ajouté permettent respectivement de modifier et<br>de supprimer ce document .                                                                                                    | 🖬 Ajout d'ur<br>Intit        | document 💀 3                                                                                                    | •                                        |                                        |
| Le bouton 💽 rappelle que le document est<br>téléchargeable par les parents et permet de le<br>visualiser.                                                                                                    | Conte                        | nu *                                                                                                    | <sup>ne</sup> à                          | echercher<br>e document<br>télécharger |
|                                                                                                    | Date de remi                 | se * Sélectionner                                                                                                    | Innuler                                  |                                        |

Remarques :

- la liste des documents à fournir s'affichera dans le téléservice une fois l'inscription validée.
- cette liste de documents est rappelée dans le courriel de confirmation d'inscription envoyé aux responsables.
- elle reste accessible aux parents dans Scolarité services jusqu'à la rentrée.

## 3 L'inscription par les parents

Pour connaître la procédure de création de compte par les responsables, consultez :

#### Services en ligne - Guide de l'utilisateur

#### 3.1 La connexion

Dans la mesure où l'inscription dans un établissement scolaire public est considérée comme un acte usuel, c'est le **premier** responsable légal de l'élève qui se connecte qui peut procéder à l'inscription. <u>Jurisprudence du TA de Lille, 11 mars 2009, n°0805148</u> : l'inscription d'un enfant est un acte usuel, pour lequel l'un des parents peut agir seul, l'accord de l'autre parent étant réputé acquis, en l'absence d'expression préalable du désaccord de l'un des parents.

| académe<br>Bribans-Toute                                                                                                    | side I se déconnecter I gérer son compte I<br>COLLEGE PUBLIC<br>34 RUE DU COLLEGE<br>59348 ORCHIES CEDEX                                                                                                    |   |
|----------------------------------------------------------------------------------------------------|----------------------------------------------------------------------------------------------------|---|
| <ul> <li>L'inscription pour la r<br/>Consultez l'affectation de votr<br/>compléters as fiche de renseigne<br/>&gt; L'affectation et l'inscription</li> <li>Les absences<br/>&gt; le relevé d'absences de Sa</li> <li>Les notes<br/>La liste exhaustive des notes<br/>&gt; la liste exhaustive des comp<br/>&gt; le livret personnel de<br/>La liste exhaustive des comp<br/>&gt; le livret personnel de<br/>La liste exhaustive des comp<br/>&gt; le livret personnel de comp</li> <li>La fiche de renseigne<br/>Service indisponite pendant<br/>2105/2015.</li> </ul> | Intract 2015         Infant Vous pouvez confirmer son inscription et<br>e Sarah B         Message de l'établissement :         Bienvenue dans le services en ligne de votre<br>collège.         De vous propose actuellement les services suivants :<br>- Inscription pour l'entérée au lycée (réservé aux elèves<br>actuellement en 3ème)         - Absences         Notes         - Fiche de renseignements         - Calhier de textes         - Télé-paiement (pour les frais de cantine).         D'autres services sont en préparation.         Restez connectés !         Le principal<br>Jean M |   |
| Accidez aux utres services o<br>Accidez aux utres services o<br>≥ Cahler de texte parents                                                                                                    | vous sont proposés :<br>Le téléservice Inscription apparaît en tête des services<br>en ligne offerts par l'établissement d'origine                                                                                                    | 3 |

## 3.2 La consultation de l'affectation et l'inscription

Le parent visualise la décision d'affectation de son enfant et peut imprimer les résultats d'affectation suite aux vœux qu'il avait formulés (jusqu'au vœu accepté). Ensuite, il choisit d'inscrire ou non son enfant dans l'établissement indiqué.

|   | scolarité service                                                                                                    | S                                                                                                    | aide                                                                                                    | e   <u>se déconnecter</u>   <u>gérer son compte</u>                                                        | 8                 |
|---|----------------------------------------------------------------------------------------------------|----------------------------------------------------------------------------------------------------|----------------------------------------------------------------------------------------------------|----------------------------------------------------------------------------------------------------|-------------------|
| L | la scolarité de Sarah B<br>née le 21/02/1999<br>élève de 3E                                                                                                    |                                                                                                    |                                                                                                    | COLLEGE PUBLIC<br>34 RUE DU COLLEGE<br>59348 ORCHIES CEDE                                                  | x                 |
|   | ► L'inscription pour la rentré<br>Votre enfant a été affecté dans l'établisseme<br>LYCEE MARGUERITE DE FLANDRE LEGT<br>4 rue du Maréchal Leclerc<br>59147 GONDECOURT<br>en 2nde générale et technologique                                | e 2015 - Etape 1/4 nt suivant: Consulter le rappel des voeux et les résultats d'affectation Décision d'affectation de l'élève                                                                                                    | Message du lycée d'affe<br>Bienvenue au locé d'affe<br>Bienvenue au locé d'ar<br>Résultats<br>Nous after<br>la sour pri<br>Son profe<br>professeu | Retour<br>coation :<br>a d'affectation<br>: Affecté<br>LYCEE MARGUERITE DE FLA                             | Télécharger Ferme |
| ) | Section europeenne et langues orientales<br>Procédez dès maintenant à l'inscri<br>Vous devez indiquer votr<br>J'inscris mon enfant dans o<br>établissement<br>Si vous n'inscrivez pas votre enfant dans o<br>sera informé : veuillez pre | iption de votre enfant dans cet établissement.<br>re choix avant le 21/05/2015 au soir.<br>Le n'inscris pas mon enfant<br>dans cet établissement<br>et établissement, le principal du collège de votre enfant s<br>ndre contact avec lui : 03 20 61 | qu'un <u>plan</u><br>Il lui remer<br>complète<br>Bien cordialement,<br>Le proviseur F. M.                                                         | 2nde générale et technologique<br>Section européenne et langue<br>Le parent doit in<br>choix pour accepter | diquer son        |

Si le parent refuse l'inscription de son enfant, il doit :

- confirmer son choix,
- contacter l'établissement d'origine de son enfant.

Dans ce cas, il reçoit un courriel de confirmation de son refus d'inscription :

| De : no-reply@ac-orleans-tours.fr<br>À :<br>Obiet : Refus d'inscription                                       | Adresse courriel générique                                       |                                                 |
|----------------------------------------------------------------------------------------------------|------------------------------------------------------------------|-------------------------------------------------|
| Madame,                                                                                                    |                                                                  |                                                 |
| suite à la démarche en ligne que vous avez effectuée<br>(LYCEE MARGUERITE DE FLANDRE LEGT à GONDECOURT) a bie | le 05/07/2015 à 13h55, votre refus d'inscri<br>n été enregistré. | re Sarah B dans son établissement d'affectation |
| Merci de contacter rapidement son établissement actue                                                         | l, si vous souhaitez lancer une procédure d                      | e demande de révision d'affectation.            |
| Recevez, Madame, mes salutations distinguées.                                                                 |                                                                  |                                                 |
| Le proviseur<br>JEAN B                                                                                        |                                                                  |                                                 |

Une fois le refus confirmé, celui-ci reste visible des responsables légaux en page d'accueil des services en ligne :

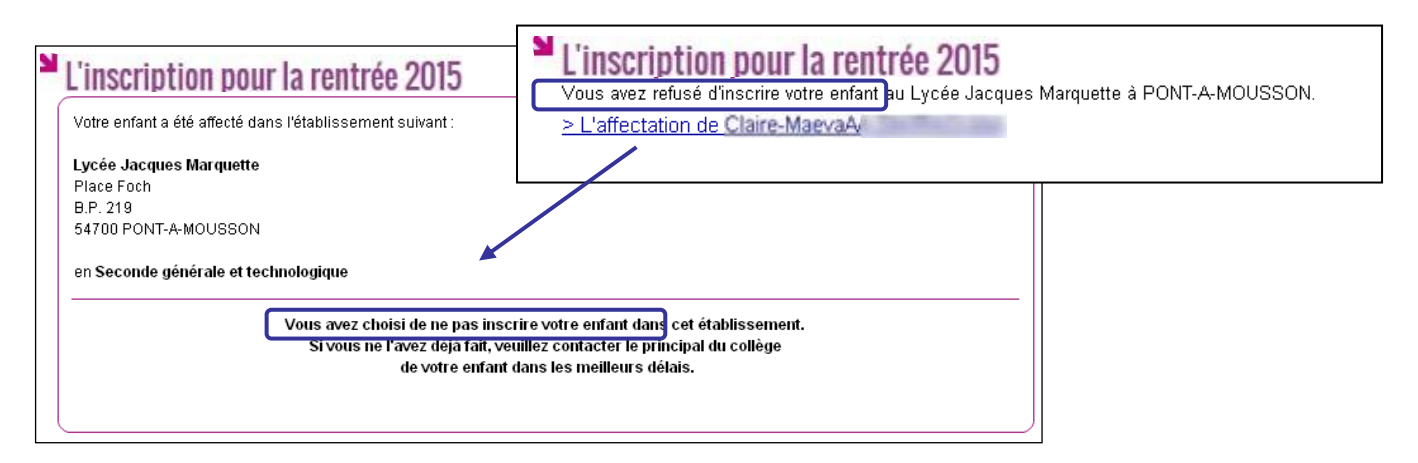

## 3.3 Les souhaits pour les options

Si le parent valide l'inscription de son enfant dans le lycée d'affectation, il peut ensuite choisir :

- les langues vivantes 1 et 2 (inversion LV1/LV2 si les options du lycée d'affectation le permettent),
- les enseignements d'exploration qui n'ont pas déjà été choisis au moment de l'affectation (pour une 2<sup>nde</sup> GT),
- la langue ou le sport de section pour les MEF concernés (sections européennes, internationales, sportives ...),
- et éventuellement un enseignement facultatif.

Exemple d'écran pour un MEF de 2<sup>nd</sup> GT section linguistique avec deux enseignements d'exploration :

| colarire services                                                                                                    |                                                                                                    | aide   se déconnecter   gérer son compte                                                                                                    |
|----------------------------------------------------------------------------------------------------|----------------------------------------------------------------------------------------------------|----------------------------------------------------------------------------------------------------|
| la scolarité de Sarah B<br>née le 21/02/1999<br>élève de 3E                                                                                                    |                                                                                                    | COLLEGE PUBLIC<br>34 RUE DU COLLEGE<br>59348 ORCHIES CEDEX                                                                                                    |
| Afin de compléter l'inscription de Sarah B au L'<br>devrez ensuite vérifier sa fiche de renseignements puis tern                                                                                                    | Souhaits pédagogiques - Eta<br>YCEE MARGUERITE DE FLANDRE LEGT à GON<br>miner son inscription.                                        | ape 2/4<br>DECOURT, merci de préciser ses souhaits pédagogiques. Vous                                                                                                    |
| Langues vivantes                                                                                                    |                                                                                                    |                                                                                                    |
| Les langues vivantes (LV) suivies en 3ème sont : ANGLAI<br>Au lycée, les langues vivantes suivies seront :                                                                                                    | IS LV1, ALLEMAND LV2                                                                                                    | Rappel des langues vivantes suivies a collège. Possibilité d'inverser la LV1 et LV2, si le lycée le permet                                                                                                    |
|                                                                                                    |                                                                                                    |                                                                                                    |
| Enseignements d'exploration                                                                                                    |                                                                                                    |                                                                                                    |
| Enseignements d'exploration<br>Précisez les enseignements d'exploration souhaités :<br>1er enseignement d'exploration : Principes fondamen                                                                                                    | ntaux de l'économie et de la gestion                                                                                                  | Sélection du 1er enseignement<br>d'exploration souhaité                                                                                                    |
| Enseignements d'exploration Précisez les enseignements d'exploration : Principes fondamen  2ème enseignement d'exploration :                                                                                                    | ntaux de l'économie et de la gestion                                                                                                  | Sélection du 1er enseignement<br>d'exploration souhaité                                                                                                    |
| Enseignements d'exploration Précisez les enseignements d'exploration souhaités : 1er enseignement d'exploration : Principes fondamen                                                                                                    | Ajouter  Souhait 1 Latin Refirer 4 Souhait 2 Italien Souhait 3 Scient                                                                 | Sélection du 1er enseignement<br>d'exploration souhaité<br>Sélection de 1 à 4 souhaits pour le 2èn<br>enseignement d'exploration<br>(selon le choix de l'établissement)                                                                         |
| Enseignements d'exploration Précisez les enseignements d'exploration souhaités : 1er enseignement d'exploration :  Création et innovation technologiques Littérature et société Méthodes et pratiques scientifiques Santé et Social                                                                                                    | Ajouter Souhait 1 Latin<br>Retirer 4 Souhait 3 Scient<br>Souhait 4                                                                    | Sélection du 1er enseignement<br>d'exploration souhaité<br>Sélection de 1 à 4 souhaits pour le 2èn<br>enseignement d'exploration<br>(selon le choix de l'établissement)                                                                         |
| Enseignements d'exploration         Précisez les enseignements d'exploration souhaités :         1er enseignement d'exploration :         Principes fondament         2ème enseignement d'exploration :         Création et innovation technologiques         Littérature et société         Méthodes et pratiques scientifiques         Santé et Social                                                                                                    | Ajouter  Souhait 1 Latin Souhait 2 Italien Souhait 3 Souhait 4 rvotre souris pour glisser/déposer un enseigne                         | Sélection du 1er enseignement<br>d'exploration souhaité<br>Sélection de 1 à 4 souhaits pour le 2èn<br>enseignement d'exploration<br>(selon le choix de l'établissement)<br>ment d'une liste à l'autre.                                          |
| Enseignements d'exploration Précisez les enseignements d'exploration souhaités : 1er enseignement d'exploration : Principes fondamen  2ème enseignement d'exploration : Création et innovation technologiques Littérature et société Méthodes et pratiques scientifiques Santé et Social Vous pouvez utiliser Enseignement de spécialité                                                                                                    | Ajouter Souhait 1 Latin<br>Souhait 2 Italien<br>Souhait 3 Scient<br>Souhait 4 rvotre souris pour glisser / déposer un enseigne        | Sélection du 1er enseignement<br>d'exploration souhaité<br>Sélection de 1 à 4 souhaits pour le 2èr<br>enseignement d'exploration<br>(selon le choix de l'établissement)<br>ment d'une liste à l'autre.                                          |
| Enseignements d'exploration         Précisez les enseignements d'exploration souhaités :         1er enseignement d'exploration :         Précisez les enseignement d'exploration :         Création et innovation technologiques         Littérature et société         Méthodes et pratiques scientifiques         Santé et Social         Vous pouvez utiliser         Enseignement de spécialité         Votre enfant pourra bénéficier de cet enseignement de sp         Enseignement de spécialité :                                   | Ajouter P<br>Souhait 1<br>Latin<br>Souhait 2<br>Italien<br>Souhait 3<br>Souhait 4<br>rvotre souris pour glisser / déposer un enseigne | Sélection du 1er enseignement<br>d'exploration souhaité<br>Sélection de 1 à 4 souhaits pour le 2èr<br>enseignement d'exploration<br>(selon le choix de l'établissement)<br>ment d'une liste à l'autre.<br>Sélection d'un enseignement de spécia |
| Enseignements d'exploration         Précisez les enseignements d'exploration souhaités :         1er enseignement d'exploration :         Précisez les enseignement d'exploration :         Création et innovation technologiques         Littérature et société         Méthodes et pratiques scientifiques         Santé et Social         Vous pouvez utiliser         Enseignement de spécialité         Votre enfant pourra bénéficier de cet enseignement de sp         Enseignement de spécialité :         Anglais langue de section | Ajouter  Souhait 1 Latin Souhait 2 Italien Souhait 3 Souhait 4 Votre souris pour glisser / déposer un enseigne                        | Sélection du 1er enseignement<br>d'exploration souhaité<br>Sélection de 1 à 4 souhaits pour le 2èn<br>enseignement d'exploration<br>(selon le choix de l'établissement)<br>ment d'une liste à l'autre.                                          |

Cet écran s'adapte en fonction du MEF d'affectation et des options obligatoires et facultatives définies dans Nomenclatures.

## 3.4 La mise à jour de la fiche de renseignements

Le parent visualise ensuite, et modifie si nécessaire, les données administratives de son enfant et les siennes, voire celles de l'autre responsable légal, en cas de compte joint.

| a scolarité de Sarah B<br>tée le 21/02/1999<br>ślêve de 3E                                                                                                    |                                                            |                                                | COLLEGE PUB<br>34 RUE DU COLLE<br>59348 ORCHIES ( |
|----------------------------------------------------------------------------------------------------|------------------------------------------------------------|------------------------------------------------|---------------------------------------------------|
| inscription pour la rentrée 2015 - Fiche de rense                                                                                                    | ignements -                                                | Etape 3/4                                      |                                                   |
| Merci de vérifier les informations cor<br>Si nécessaire, cliquez sur les boutons                                                                                                 | ncernant l'élève et le r<br>'Modifier' pour actuali        | responsable légal.<br>iser ces informations.   |                                                   |
| Élève                                                                                                    |                                                            |                                                | ( Madit                                           |
| Autres prénoms<br>Sexe Féminin<br>Née le 21/02/1999<br>À LILLE (059)<br>Régime Demi-pensionnaire dans l'établissement                                                            | Adresse<br>Tél. Domicile<br>Tél. Mobile<br>Courriel        | ldentique à celle du responsable légal 1<br>06 |                                                   |
| Responsable légal 1 MME Sylvie                                                                                                    | L (mère)                                                   |                                                | Modif                                             |
| Autorise à communiquer son adresse : Oui<br>Situation au regard de l'activité professionnelle OCCUPE UN EMPLOI<br>Profession ou catégorie socio-professionnelle Ouvrier qualifié | Adresse                                                    | ENT 12 APPT 7<br>59310 NOMAIN                  |                                                   |
| Même si le parent ne modifie aucune<br>donnée, il doit confirmer le contenu de la<br>fiche de renseignements pour que<br>l'inscription soit prise en compte                      | Tél. Travail<br>Tél. Mobile<br>Accepte les SMS<br>Courriel | 09 04<br>06<br>Non                             |                                                   |

## 3.5 La validation de l'inscription

Nouveauté 2015 Une fois l'inscription terminée, le parent a la confirmation de l'inscription à l'écran, avec la **liste des documents à fournir** si celle-ci a été définie.

| la scolarité de<br>née le<br>élève de | Sarah B<br>21/02/1999<br>3E                                                                                                    |                                                                                                    | COLLEGE PUB<br>34 RUE DU COLLE<br>59348 ORCHIES C |
|---------------------------------------|----------------------------------------------------------------------------------------------------|----------------------------------------------------------------------------------------------------|---------------------------------------------------|
| L'inscriptio                          | on pour la rentrée 2015 - Etape 4/4                                                                                                    |                                                                                                    |                                                   |
|                                       | Merci !                                                                                                    |                                                                                                    |                                                   |
|                                       | L'inscription de votre enfant dans son l                                                                                                    | lycée d'accueil est validée.                                                                                               |                                                   |
|                                       | Un courriel de confirmation vient                                                                                                    | de vous être envoyé.                                                                                                    |                                                   |
|                                       |                                                                                                    |                                                                                                    |                                                   |
|                                       |                                                                                                    |                                                                                                    |                                                   |
|                                       | Documents à fo                                                                                                    | ournir :                                                                                                    |                                                   |
|                                       | Documents à fo                                                                                                    | ournir :<br>; documents suivants pour compléter le dossier                                                                 | d'inscription.                                    |
|                                       | Documents à fo                                                                                                    | ournir :<br>documents suivants pour compléter le dossier<br>Date de remise                                                 | d'inscription.                                    |
|                                       | Documents à fo<br>Le LYCEE MARGUERITE DE FLANDRE LEGT vous demande de fournir les<br>Document<br>Exéat (à demander à l'établissement d'origine)                                 | ournir :<br>documents suivants pour compléter le dossier<br>Date de remise<br>Le jour de la rentrée                        | d'inscription.                                    |
|                                       | Documents à fo<br>Le LYCEE MARGUERITE DE FLANDRE LEGT vous demande de fournir les<br>Document<br>Exéat (à demander à l'établissement d'origine)<br>Fiche infirmerie (44.5 Ko)   | burnir :<br>documents suivants pour compléter le dossier<br>Date de remise<br>Le jour de la rentrée<br>Avant le 10/07/2015 | d'inscription.                                    |
|                                       | Documents à fo<br>Le LYCEE MARGUERITE DE FLANDRE LEGT vous demande de fournir les<br>Document<br>Exéat (à demander à l'établissement d'origine)<br>Fiche infirmerie (44.5 Ko) 🛃 | burnir :<br>documents suivants pour compléter le dossier<br>Date de remise<br>Le jour de la rentrée<br>Avant le 10/07/2015 | d'inscription.                                    |

Le bouton Donnez votre avis ouvre le formulaire d'une enquête de satisfaction sur le service Inscription.

Le bouton Retour permet de visualiser le récapitulatif de l'inscription et des souhaits effectués.

|                                                                                                    |                                                                 | aide   se déconnecter   gérer son compt                                                                                                    |
|----------------------------------------------------------------------------------------------------|-----------------------------------------------------------------|----------------------------------------------------------------------------------------------------|
| la scolarité de Sarah B<br>née le 21/02/1999<br>élève de 3E                                                                                                    |                                                                 | COLLEGE PUB<br>34 RUE DU COLLE<br>59348 ORCHIES C                                                                                                    |
| 'inscription pour la rentrée 2015         Votre enfant a été affecté dans l'établissement suivant :         LYCEE MARGUERITE DE FLANDRE LEGT         4 rue du Maréchal Leclerc         59147 GONDECOURT         Tél. : 03 20 90         Vous avez inscrit votre enfant dans cet établissement<br>en 2nde générale et technologique         Section européenne et langues orientales         Rappel de vos souhaits :         Langues vivantes : anglais LV1, allemand LV2         1er enseignement d'exploration : principes fondame         2ème enseignement d'exploration :<br>Souhait n°1 : latin         Souhait n°2 : italien LV3         Souhait n°3 : sciences de l'ingénieur         Enseignement facultatif : allemand LV renforce         Enseignement de spécialité : anglais langue de sect         Rappel des documents à fournir : | Consulter le rappel des voeux<br>et les résultats d'affectation | Message du lycée d'affectation :<br>Bienvenue au lycée Marguerite de Flandre !<br>Nous attendons votre enfant le 1er septembre 2015 à 10h da<br>la cour principale de l'établissement.<br>Son professeur principal lui présentera l'ensemble de ses<br>professeurs et lui communiquera son <u>emploi du temps</u> ainsi<br>qu'un <u>plan de l'établissement</u> .<br>Il lui remettra également une <u>liste de fourniture</u> s qui devra être<br>complète à la fin de la semaine de cours.<br>Bien cordialement,<br>Le proviseur F. M. |
| Document                                                                                                    | Date de remise                                                  |                                                                                                    |
| Exéat (à demander à l'établissement d'origine)                                                                                                    | Le jour de la rentrée                                           |                                                                                                    |
|                                                                                                    |                                                                 |                                                                                                    |

Le parent reçoit également une confirmation d'inscription par courriel qui reprend les mêmes éléments.

| De: @ac-clermont.fr                                                                                                    |
|----------------------------------------------------------------------------------------------------|
| Objet : Confirmation d'inscription                                                                                                    |
| Madame,                                                                                                    |
| suite à la démarche en ligne que vous avez effectuée le 03/07/2015 à 12h14, Sarah B est inscrite pour la prochaine rentrée,<br>dans l'établissement : LYCEE MARGUERITE DE FLANDRE LEGT à GONDECOURT, en 2nde générale et technologique. |
| Rappel de vos souhaits :                                                                                                    |
| Langues vivantes : anglais LV1, allemand LV2                                                                                                    |
| 1er enseignement d'exploration : principes fondamentaux de l'économie et de la gestion                                                                                                    |
| 2ème enseignement d'exploration :<br>Souhait n°1 : latin                                                                                                    |
| Souhait n°3 : sciences de l'ingénieur                                                                                                    |
| Enseignement facultatif : allemand LV renforce                                                                                                    |
| Enseignement de spécialité : anglais langue de section                                                                                                    |
| Ces souhaits seront accordés selon les possibilités de l'établissement.                                                                                                    |
| Rappel du calendrier des documents à fournir :                                                                                                    |
| - le jour de la rentrée : EXEAT, à demander à l'établissement d'origine<br>- avant le 10/07/2015 : Fiche infirmerie (Fiche infirmerie LEGT Marguerite de Flandre.pdf)                                                                   |
| Recevez, Madame, mes salutations distinguées.                                                                                                    |
| Le proviseur<br>JEAN B                                                                                                    |

<u>Remarque</u> : L'adresse de l'expéditeur du message est l'adresse courriel générique du lycée d'affectation, si aucune adresse courriel n'a été définie dans **Administration Téléservices**.

Une fois la campagne d'inscription en ligne terminée, les responsables légaux continuent de pouvoir consulter le récapitulatif de l'inscription de leur enfant, jusqu'à la rentrée.

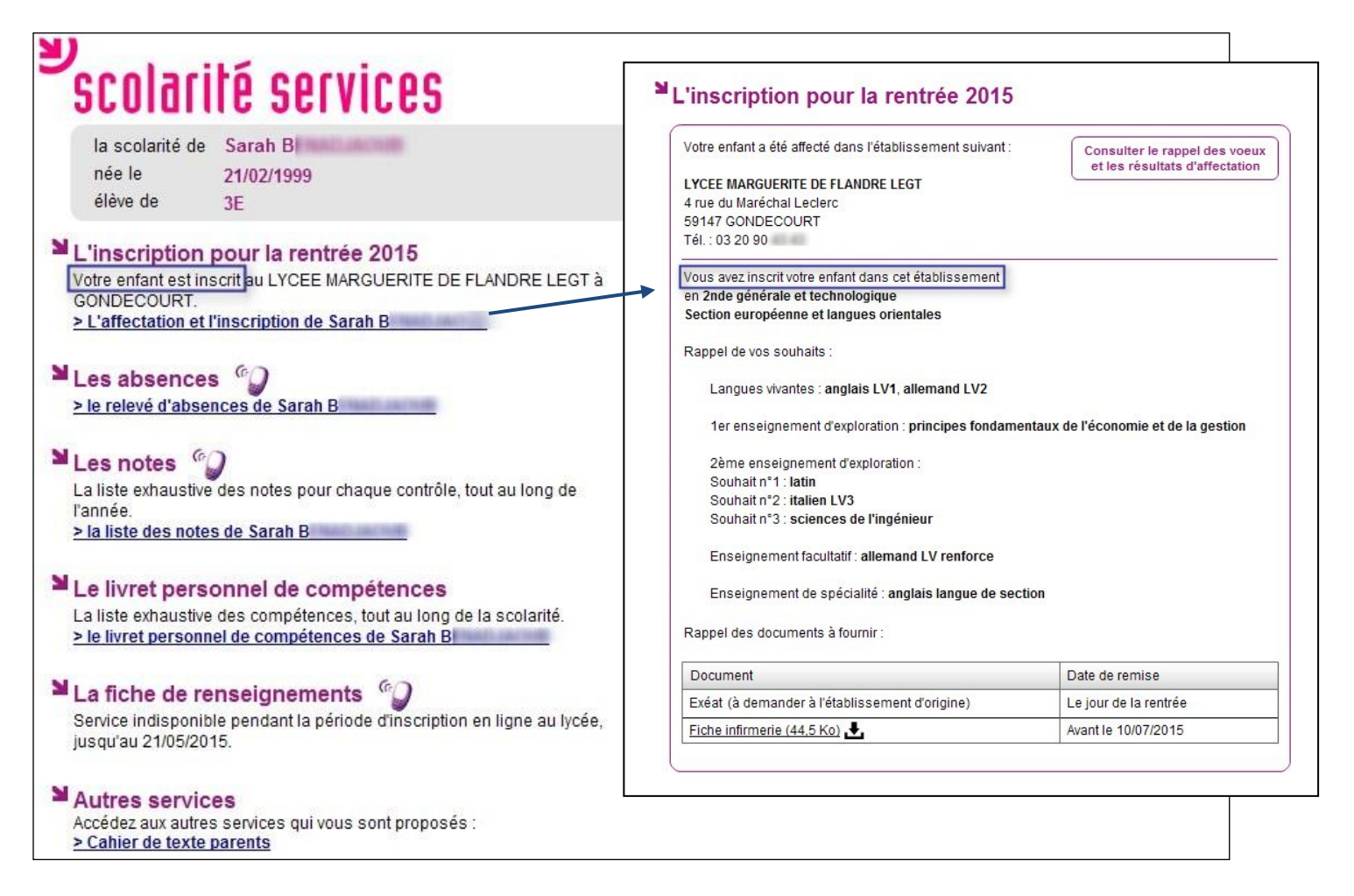

## 3.6 Le suivi de l'inscription en ligne par l'établissement d'origine

Pour répondre à l'obligation d'assurer le suivi des élèves, le chef d'établissement d'origine peut, en temps réel, consulter dans le menu Télé-inscription > Suivi de la télé-inscription du module Administration Téléservices l'état des inscriptions en ligne.

|                                                                                                    | [0390139C] OKC          | HIES CEDEX                                                                                                    |                                           | Admir                                                                                             | nistration Télé | éservices (A | nnée 2014/20             |     |            |
|----------------------------------------------------------------------------------------------------|-------------------------|----------------------------------------------------------------------------------------------------|-------------------------------------------|---------------------------------------------------------------------------------------------------|-----------------|--------------|--------------------------|-----|------------|
| CONTRACTOR DE L'ÉDUCATION NATIONALE,<br>DE L'ÉDUCATION NATIONALE,<br>DE L'ENSEIGNEMENT SUPÉRIEUR<br>ET DE LA RECHERCHE | Administra              | ation Téléservices / Suivi de la télé-i                                                                       | inscription                               |                                                                                                   |                 |              |                          |     |            |
|                                                                                                    | ccueil Aid              | e Edition                                                                                                    | Quoi de neuf                              | Informations acadén                                                                               | niques          |              | Qı                       |     |            |
| estion des services Parametra                                                                                          | ige Accesides I         | Responsables Acces des Eleves                                                                                 | Statistiques                              | Tele-inscription                                                                                  |                 |              |                          |     |            |
| Sélection des élèves 🚏                                                                                                 |                         |                                                                                                    |                                           | Suivi de la tele-inscri                                                                           | ption           |              |                          |     |            |
| Elèves                                                                                                    | Affec                   | tation au lycée                                                                                               |                                           |                                                                                                   | Inscription     |              |                          |     |            |
| J Tous les élèves de 3eme                                                                                              |                         | is les établissements                                                                                         |                                           |                                                                                                   | In attente      | Recher       | rcher                    |     |            |
| Division 3E                                                                                                    | 🖲 Eta                   | blissement : (0590086Y) LYCEE MAR                                                                             | RGUERITE DE FLA                           |                                                                                                   | Acceptée        |              |                          |     |            |
| Nom                                                                                                    | <ul> <li>Tot</li> </ul> | is les MEFs                                                                                                   |                                           |                                                                                                   | 🗹 Refusée       |              |                          |     |            |
|                                                                                                    | О МЕ                    | F: 1CAP2 VENDEUR-MAG                                                                                          | SASINIER PIECES                           | AUTO 👻                                                                                            | Hors TS         |              |                          |     |            |
| Liste des élèves 😽                                                                                                    |                         |                                                                                                    |                                           |                                                                                                   |                 | Aid          | e sur le tri multi-color |     |            |
| Élève                                                                                                    |                         |                                                                                                    | Affectation                               |                                                                                                   |                 | Télé-inscrip | otion                    |     |            |
| Nom - Prénom                                                                                                    | Division                | MEF                                                                                                    | Ét                                        | tablissement                                                                                      | Accessible      | Utilisée     | Inscription              |     |            |
| 3 Sarah                                                                                                    | 3E                      | 2DEGT2<br>Section européenne et langues<br>orientales                                                         | (0590086Y) LYC<br>FLANDRE<br>59147 GONDEC | CEE MARGUERITE DE                                                                                 | Oui             | Oui          | Acceptée                 |     |            |
| C Adrien                                                                                                    | 3E                      | 2DEGT2 (0590086Y) LYCEE MARGUERITE DE<br>Section européenne et langues FLANDRE<br>orientales 59147 GONDECOURT |                                           |                                                                                                   | Oui             | Non          | En attente               |     |            |
| C Dylan                                                                                                    | 3E                      | E 2DEGT2<br>Section sport de haut niveau                                                                      |                                           | 2DEGT2 (0590086Y) LYCEE MARGUERITE DE<br>Section sport de haut niveau FLANDRE<br>59147 GONDECOURT |                 |              | Oui                      | Non | En attente |
| C Méline                                                                                                    | 3E                      | 2DEGT2<br>E.E : Biotechnologies                                                                               | (0590086Y) LYC<br>FLANDRE<br>59147 GONDE  | CEE MARGUERITE DE                                                                                 | Oui             | Non          | Hors TS                  |     |            |
|                                                                                                    |                         |                                                                                                    |                                           |                                                                                                   |                 |              |                          |     |            |
|                                                                                                    |                         |                                                                                                    |                                           |                                                                                                   |                 |              |                          |     |            |
|                                                                                                    |                         |                                                                                                    |                                           |                                                                                                   |                 |              |                          |     |            |
|                                                                                                    |                         |                                                                                                    |                                           |                                                                                                   |                 |              |                          |     |            |

Pour chaque dossier élève la colonne « Inscription » peut prendre les valeurs :

- « En attente » : le responsable de l'élève n'a pas encore pris de décision concernant l'inscription de son enfant,
- « Acceptée » : le responsable de l'élève a accepté l'inscription de l'élève,
- « Refusée » : le responsable de l'élève a refusé l'inscription de l'élève,
- « Hors TS » dans les cas suivants :
  - o les responsables légaux ont refusé d'ouvrir un compte Téléservices,
  - le MEF d'affectation ne fait pas partie du périmètre de la téléinscription (pour l'affectation en première, en post-bac, ou dans une formation hors du périmètre),
  - o l'établissement d'accueil ne participe pas à la téléinscription.

## 4.1 L'importation des dossiers élèves

Dès l'ouverture de la campagne, **BEE** est mis à jour **en temps réel** dans le lycée d'affectation. Dans le menu **Importations > Dossiers depuis affectation**, le proviseur voit la liste de tous les élèves affectés dans son établissement, dont ceux inscrits via l'inscription en ligne (cf. statut de l'inscription <u>§3.6</u>).

Il peut affiner le suivi en triant les dossiers par établissement d'origine et importer les dossiers dont l'inscription a été « Acceptée ».

Les dossiers « En attente » ne peuvent être importés qu'à la fin de la campagne. Les dossiers avec un autre statut d'inscription peuvent être importés à tout moment.

Remarque : le statut « Hors TS » recouvre 3 cas :

- les responsables légaux ont refusé d'ouvrir un compte Téléservices,
- le MEF d'affectation ne fait pas partie du périmètre de la téléinscription (pour l'affectation en première, en post-bac, ou dans une formation hors du périmètre),
- l'établissement d'origine ne participe pas à la téléinscription.

| ministäge                                                                                              | SIE<br>Bas | <b>CLE</b><br>le Élèves É | tablissement (A          | Année 201             | 15-2016     | )                     | EE MARG       | JERITE DE FLANDRE LEGT - GONDECOURT - 0590086Y<br>  aide   quoi de neuf   info académique   bonnes pratiques   quitter |
|----------------------------------------------------------------------------------------------------|------------|---------------------------|--------------------------|-----------------------|-------------|-----------------------|---------------|----------------------------------------------------------------------------------------------------|
| Importer par lots ou individuellement les fiches élève dans BEE.                                       | accue      | eil > importation         | ons - Dossiers depuis at | fectation<br>depuis a | ffectati    | on                    |               | Souhaits exprimés par les familles moment de l'inscription en ligne.                                                   |
|                                                                                                    |            |                           |                          | Insc                  | ription     | Affectatio            | n             |                                                                                                    |
| FICHES ÉLÈVES                                                                                          |            |                           |                          | (tou                  | tes) 🔻      | Unique                | -             | Chercher Souhaits inscription en ligne                                                                                 |
| AFFECTATION                                                                                            | Cliqu      | er sur le titre de        | la colonne pour trier. ( | Cliquer à nouv        | eau pour in | verser le sens d      | lu tri.       |                                                                                                    |
|                                                                                                    |            | Envoi                     | Nom et Prénoms           | Né(e) le              | ▼ MEF       | Inscription           | Logiciel      | Établissement d'origine                                                                                                |
|                                                                                                    |            | 15/04/2015                | A<br>Merwane             | 16/09/1999            | 2DEGT2      | En attente            | AFF           | [0590086Y] LYCEE GENERAL ET TECHNOLOGIQUE<br>MARGUERITE DE FLANDRE GONDECOURT                                          |
| EXPLOTATION                                                                                            |            | 15/04/2015                | E<br>Tiphaine            | 25/05/2000            | 2DEGT2      | En attente            | AFF           | [0590159C] COLLEGE DU PEVELE ORCHIES                                                                                   |
| IMPORTATIONS 12                                                                                        |            | 15/04/2015                | E Valentin               | 13/12/1999            | 2DEGT2      | En attente            | AFF           | [0620030W] LYCEE PROFESSIONNEL PHILIPPE AUGUSTE<br>RAPALIME                                                            |
| 12 Dossiers depuis                                                                                     |            | 15/04/2015                | C Meline                 | 20/10/2000            | 2DEGT2      | Hors TS               | AFF           | 10590159CI COLLEGE DU PEVELE ORCHIES                                                                                   |
| Desclare denuis autra                                                                                  |            | 15/04/2015                | C Eva                    | 30/06/2000            | 2DEGT2      | Hors TS               | AFF           | [0590159C] COLLEGE DU PEVELE ORCHIES                                                                                   |
| FOLE                                                                                                   |            | 15/04/2015                | D Lucy                   | 04/07/2000            | 2DEGT2      | En attente            | AFF           | [0590159C] COLLEGE DU PEVELE ORCHIES                                                                                   |
| ompteurs de dossiers                                                                                   |            | 15/04/2015                | B Julien                 | 03/07/2000            | 2G2SHN      | En attente            | AFF           | [0590159C] COLLEGE DU PEVELE ORCHIES                                                                                   |
|                                                                                                    |            | 15/04/2015                | C Dylan                  | 27/01/2000            | 2G2SHN      | En attente            | AFF           | [0590159C] COLLEGE DU PEVELE ORCHIES                                                                                   |
| leves a importer                                                                                       |            | 15/04/2015                | B Benjamin               | 09/12/2000            | 2GT2BI      | En attente            | AFF           | [0590159C] COLLEGE DU PEVELE ORCHIES                                                                                   |
| depuis logiciel privé                                                                                  |            | 15/04/2015                | CAPELLE Nemo             | 04/06/2000            | 2GT2BI      | En attente            | AFF           | [0590159C] COLLEGE DU PEVELE ORCHIES                                                                                   |
| EXPORTATIONS                                                                                           |            | 15/0 <mark>4</mark> /2015 | B<br>Sarah               | 21/02/1999            | 2GT2EU      | Acceptée              | AFF           | [0590159C] COLLEGE DU PEVELE ORCHIES                                                                                   |
|                                                                                                    |            | 15/04/2015                | C Adrien                 | 22/02/2000            | 2GT2EU      | En attente            | AFF           | [0590159C] COLLEGE DU PEVELE ORCHIES                                                                                   |
| L'ÉDUCATION NATIONALE<br>L'ÉDUCATION NATIONALE<br>MINISTÈRE DE<br>L'ENERTIANTER DE<br>L'ENERTIANTER DE | 12 é       | lèves trouvés.            |                          |                       | In          | nporter<br>MEN - MESF | Supprii<br>R. | <b>ner</b><br>≜ Haut de page                                                                                           |

## 4.2 L'export des souhaits des familles

Les souhaits exprimés par les familles peuvent être consultés et exportés dans un fichier au format « csv » par le chef d'établissement, afin de faciliter la répartition des élèves selon les options..

|                       | A                                                                   | B                                                                | C                                                        | D                                                                       |                                 | E                                           |          |                    |          | F                    |                      |                    | G                 |               |                     | н                              |                                                                                       |
|-----------------------|---------------------------------------------------------------------|------------------------------------------------------------------|----------------------------------------------------------|-------------------------------------------------------------------------|---------------------------------|---------------------------------------------|----------|--------------------|----------|----------------------|----------------------|--------------------|-------------------|---------------|---------------------|--------------------------------|---------------------------------------------------------------------------------------|
| 1                     | Date TI                                                             | Nom                                                              | Prénoms                                                  | Né(e) le                                                                | Établissen                      | nent d'origine - UA                         | l Éta    | ablissement        | d'orig   | gine - Libellé       |                      | 1                  | AEF - Code        | MEF -         | .ibellé             |                                | Régime interne                                                                        |
| 2                     | 05/06/2014                                                          | C                                                                | Alexis                                                   | 03/06/1999                                                              | 0620030W                        |                                             | LY       | CEE PROFESS        | ONN      | EL PHILIPPE A        | UGUSTE 62452         | BAPAUME            | 4725207310        | 2NDPF         | O MAINT.VE          | IIC.AUTO : VOIT.PARTICUL       | -                                                                                     |
| 3                     | 21/05/2014                                                          | HOUPLIN                                                          | Lilian                                                   | 03/08/1999                                                              | 0590159C                        |                                             | CC       | LLEGE DU PE        | VELE     | 59358 ORCHIE         | S                    |                    | 24131217210       | 1CAP2         | VENDEUR-M           | AGASINIER PIECES AUTO          |                                                                                       |
| 4                     | 03/06/2014                                                          | B                                                                | Tom                                                      | 11/10/1999                                                              | 0590159C                        |                                             | CC       | LLEGE DU PE        | VELE     | 59358 ORCHIE         | s                    |                    | 24131217210       | 1CAP2         | VENDEUR-M           | AGASINIER PIECES AUTO          |                                                                                       |
| 5                     | 28/05/2014                                                          | Henrich                                                          | Orlane                                                   | 01/02/1998                                                              | 0590159C                        |                                             | CC       | LLEGE DU PE        | VELE     | 59358 ORCHIE         | S                    |                    | 24731106310       | 2NDPF         | O LOGISTIQU         | E                              | INTERNE WEEK END                                                                      |
|                       |                                                                     |                                                                  |                                                          |                                                                         |                                 |                                             |          |                    |          |                      |                      |                    |                   |               |                     |                                |                                                                                       |
|                       |                                                                     |                                                                  |                                                          |                                                                         |                                 |                                             |          |                    |          |                      |                      |                    |                   |               |                     |                                |                                                                                       |
|                       |                                                                     |                                                                  |                                                          |                                                                         |                                 |                                             |          |                    |          |                      |                      |                    |                   |               |                     |                                |                                                                                       |
|                       | J                                                                   | К                                                                |                                                          | L                                                                       | M                               | N                                           | 0        | Р                  | Q        | R                    | S                    | Т                  | U                 | V             | W                   | Х                              | Y                                                                                     |
| 1                     | LV1 origine                                                         | K<br>LV2 origine                                                 | LV1 a                                                    | L<br>Ccueil LV2 a                                                       | M<br>ccueil C                   | N<br>hangement langues                      | O<br>EE1 | P<br>EE1 - Souhait | Q<br>EE2 | R<br>EE2 - Souhait 1 | S<br>EE2 - Souhait 2 | T<br>EE2 - Souhait | U<br>3 EE2 - Souh | v<br>ait4 EE  | W<br>EE3 - Souhai   | X<br>t Langue/sport de section | Y<br>Enseignement facultatif                                                          |
| 1                     | LV1 origine                                                         | K<br>LV2 origine<br>1 ESPAGNOL                                   | LV1 a                                                    | L<br>ccueil LV2 a                                                       | M<br>ccueil C                   | N<br>hangement langues                      | O<br>EE1 | P<br>EE1 - Souhait | Q<br>EE2 | R<br>EE2 - Souhait 1 | S<br>EE2 - Souhait 2 | T<br>EE2 - Souhait | U<br>3 EE2 - Souh | V<br>ait4 EE  | W<br>EE3 - Souhai   | X<br>t Langue/sport de section | Y<br>Enseignement facultatif<br>ARTS PLASTIQUES                                       |
| 1<br>2<br>3           | J<br>LV1 origine<br>ANGLAIS LV<br>ANGLAIS LV                        | K<br>LV2 origine<br>ESPAGNOL<br>ALLEMAND                         | LV1 a<br>LV2 ANGL<br>LV2 ANGL                            | L <b>LV2 a</b><br>AIS LV1<br>AIS LV1                                    | M<br>ccueil C                   | N<br>hangement langues<br>V2 non disponible | O<br>EE1 | P<br>EE1 - Souhait | Q<br>EE2 | R<br>EE2 - Souhait 1 | S<br>EE2 - Souhait 2 | T<br>EE2 - Souhait | U<br>3 EE2 - Souh | V<br>ait4 EE  | W<br>B EE3 - Souhai | X<br>t Langue/sport de section | Y<br>Enseignement facultatif<br>ARTS PLASTIQUES<br>ARTS PLASTIQUES                    |
| 1<br>2<br>3<br>4      | J<br>LV1 origine<br>ANGLAIS LV:<br>ANGLAIS LV:<br>ANGLAIS LV:       | K<br>LV2 origine<br>1 ESPAGNOL<br>1 ALLEMAND<br>1 ESPAGNOL       | LV2 ANGL<br>LV2 ANGL<br>LV2 ANGL<br>LV2 ANGL             | L LV2 av<br>AIS LV1<br>AIS LV1<br>AIS LV1                               | M<br>ccueil C                   | N<br>hangement langues<br>V2 non disponible | O<br>EE1 | P<br>EE1 - Souhait | Q<br>EE2 | R<br>EE2 - Souhait 1 | S<br>EE2 - Souhait 2 | T<br>EE2 - Souhait | U<br>3 EE2 - Souh | V<br>ait 4 EE | W<br>EE3 - Souhai   | X<br>t Langue/sport de section | Y<br>Enseignement facultatif<br>ARTS PLASTIQUES<br>ARTS PLASTIQUES<br>ARTS PLASTIQUES |
| 1<br>2<br>3<br>4<br>5 | LV1 origine<br>ANGLAIS LV<br>ANGLAIS LV<br>ANGLAIS LV<br>ANGLAIS LV | K<br>LV2 origine<br>ESPAGNOL<br>ALLEMAND<br>ESPAGNOL<br>ESPAGNOL | LV2 ANGL<br>LV2 ANGL<br>LV2 ANGL<br>LV2 ANGL<br>LV2 ANGL | L LV2 a<br>AIS LV1<br>AIS LV1<br>AIS LV1<br>AIS LV1<br>AIS LV1<br>ESPAG | M<br>ccueil C<br>L'<br>GNOL LV2 | N<br>hangement langues<br>V2 non disponible | O<br>EE1 | P<br>EE1 - Souhait | Q<br>EE2 | R<br>EE2 - Souhait 1 | S<br>EE2 - Souhait 2 | T<br>EE2 - Souhait | U<br>3 EE2 - Souh | V<br>ait 4 EE | W<br>EE3 - Souhai   | X<br>Langue/sport de section   | Y<br>Enseignement facultatif<br>ARTS PLASTIQUES<br>ARTS PLASTIQUES<br>ARTS PLASTIQUES |

#### Services en ligne – Inscription pour l'entrée au lycée - Guide de l'utilisateur

Les colonnes EE1, EE2 et EE3 correspondent aux vœux fléchés, qui ont été définis au moment du processus d'affectation. Les colonnes des enseignements souhaités correspondent aux choix des familles pendant la téléinscription.

Ce fichier s'enrichit tout au long de la campagne et reste disponible jusqu'à la rentrée scolaire. Une fois la campagne terminée, il n'est plus modifié, même par des saisies **BEE**.

Inversement, les données qu'il contient ne sont pas prises en compte dans BEE, à l'exception de l'inversion des langues vivantes.

## 4.3 La validation des modifications de la fiche de renseignements

Lors de l'import des dossiers, le proviseur visualise les modifications administratives apportées par les familles. Il peut les accepter ou les refuser, pour tous les élèves ou individuellement.

Chaque fiche élève est créée dans BEE en prenant en compte les modifications acceptées.

| ministère<br>Éducation         | SIECLE<br>Base Élèves État<br>accueil > importations : do | blissement (Ann<br>essiers depuis affectation | ée 2015-2016)                | LYCEE PROFESSIONNEL PHILIPPE AUGUSTE - BAPAUME CEDEX - 0620030/<br>  aide   quoi de neuf   info académique   bonnes pratiques   quit |                                           |          |         |  |  |  |
|--------------------------------|-----------------------------------------------------------|-----------------------------------------------|------------------------------|----------------------------------------------------------------------------------------------------|-------------------------------------------|----------|---------|--|--|--|
| Erenter Factor                 | Minportations                                             | - Dossiers depu                               | is affectation               |                                                                                                    |                                           |          |         |  |  |  |
| FICHES ÉLÈVES                  |                                                           | Les fiches de rense                           | ignements des élèves suiva   | ants ont été modifiées par les respo                                                                                                 | nsables dans le téléservice Inscription.  |          |         |  |  |  |
| AFFECTATION                    |                                                           | soit p                                        | our tous les élèves listés à | l'aide des boutons radio proposés (                                                                                                  | tans l'en-tête du tableau.                |          |         |  |  |  |
| SAISIE EN MASSE                | Cliquer sur le titre de la co                             | lonne pour trier. Cliquer                     | a nouveau pour inverser le s | ens du tri.                                                                                                    |                                           |          |         |  |  |  |
| EXPLOITATION                   | <ul> <li>Nom et Prénoms</li> </ul>                        | MEF                                           | Information                  | Initiale                                                                                                    | Modifiée                                  | Accepter | Refuser |  |  |  |
| IMPORTATIONS 6                 | A\ Dany                                                   | 2NDPRO 31107                                  | Élève Prénom(s)              | Dany                                                                                                    | Danye                                     | Ô        | 0       |  |  |  |
| 6 Dossiers depuis              | BI Tom                                                    | 1CAP2 31217                                   | Resp. 1 Adresse              | 37 RUE LEON RUDENT<br>59310 ORCHIES                                                                                                  | 37 RUE SAINT LEON RUDENT<br>59310 ORCHIES | 0        | O       |  |  |  |
| affectation                    | H( Lilian                                                 | 1CAP2 31217                                   | Élève Prénom(s)              | Lilian                                                                                                    | Lilian, Jean                              | 0        | 0       |  |  |  |
| Dossiers depuis autre     EPLE |                                                           |                                               | V                            | alider Annuler                                                                                                    |                                           |          |         |  |  |  |

## 5 La clôture de la campagne

## 5.1 Dans l'établissement d'origine

A l'issue de la campagne d'inscription en ligne, le principal de l'établissement d'origine effectue un bilan de l'affectation des élèves. En liaison avec les services départementaux d'orientation, il aide les familles n'ayant pas obtenu d'affectation à formuler des vœux pour la commission d'ajustement.

## 5.2 <u>Au lycée d'affectation</u>

Le proviseur, dès la clôture de la campagne d'inscription en ligne (date définie par l'académie), traite les dossiers restés en attente :

- en supprimant les dossiers des élèves dont il sait qu'ils ne se présenteront pas à la rentrée (inscription dans le privé ...)
- en important les dossiers des élèves dont les parents veulent inscrire leur enfant dans le lycée d'affectation, mais qui n'ont pas pu ou n'ont pas souhaité utiliser l'inscription en ligne, ou qui sont affectés ultérieurement.